### Online Private Store PLATAFORMA

https://www.trot.pt/dir-lojas-privadas Q

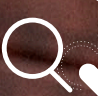

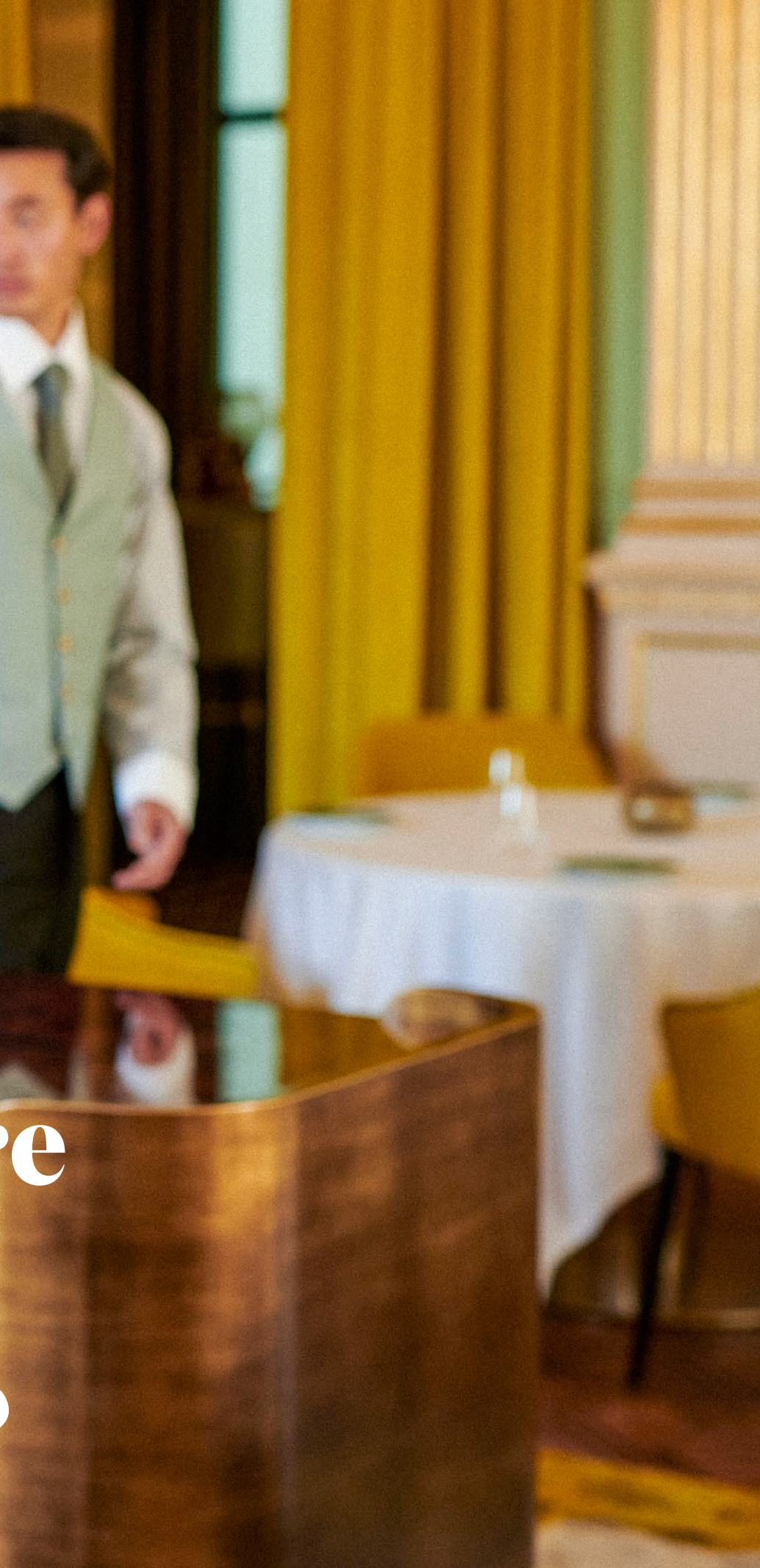

## **Registo / Acesso**

No primeiro acesso deverá efetuar o login na plataforma com o email e respetiva password comunicada pelo nosso apoio ao cliente.

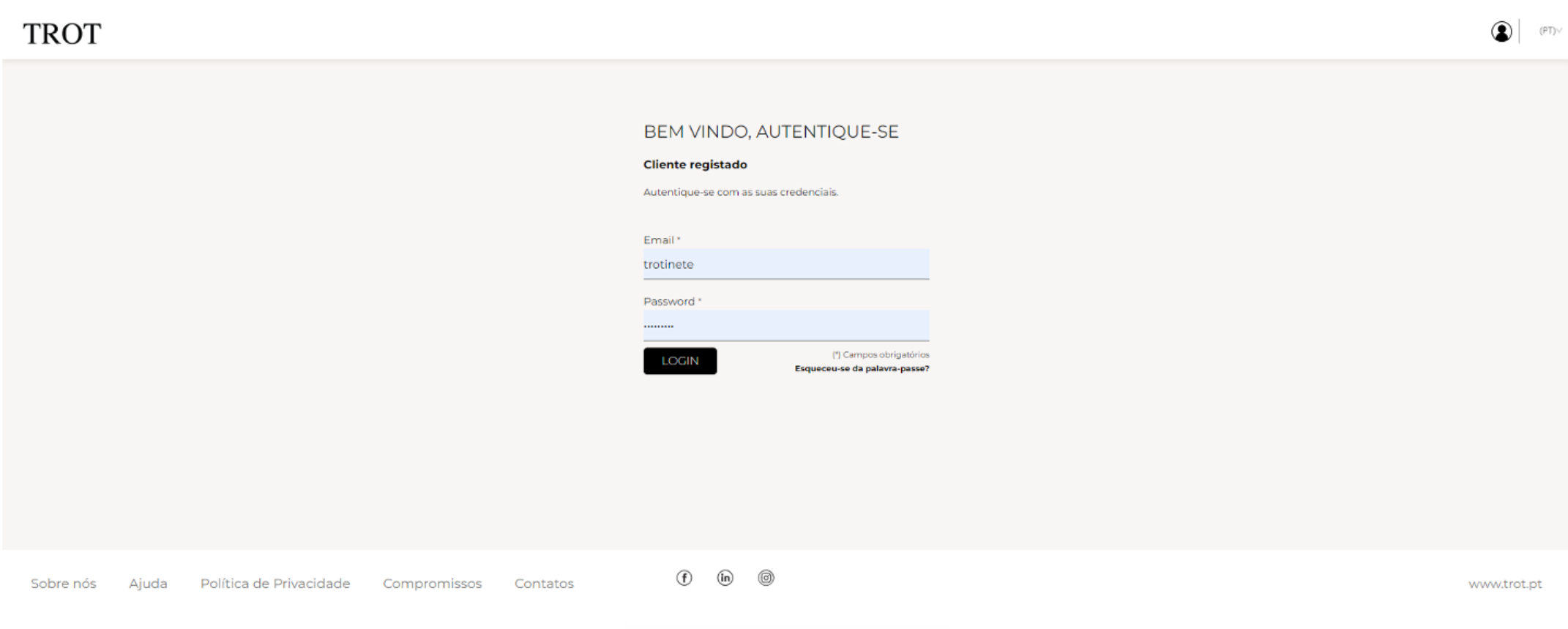

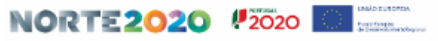

# Set up / Tipo de utilizador

Esta plataforma permite definir diferentes tipos de utilizadores, consoante o tipo de permissões a atribuir:

| Tipo de utilizador | Âmbito                          | Permissões                                                                                                    |
|--------------------|---------------------------------|----------------------------------------------------------------------------------------------------|
| Comprador          | Unidade de negócio              | <ul> <li>Aceder</li> <li>Submeter encomendas</li> <li>Consultar encomendas</li> </ul>                                    |
| Gestor / Aprovador | Unidade de negócio              | <ul> <li>Aceder à loja</li> <li>Submeter encomendas</li> <li>Aprovar encomendas</li> <li>Consultar encomendas</li> </ul> |
| Supervisor         | Todas as unidades<br>de negócio | <ul> <li>Aceder à loja</li> <li>Submeter encomendas</li> <li>Aprovar encomendas</li> <li>Consultar encomendas</li> </ul> |
| Colaborador        | Unidade de negócio              | • Registar tamanhos e medidas anatómicas.                                                                                |

## Set up / Cadastro unidades de negócio

Esta plataforma permite definir diferentes unidades de negócio, que constituem locais de consumo de uniformes, associadas a diferentes moradas de faturação e de entrega. Apenas o Supervisor tem acesso a todas as unidades de negócio registadas. As unidades de negócio e respetivas moradas são cadastradas pelos nossos serviços, com base na informação obtida do cliente.

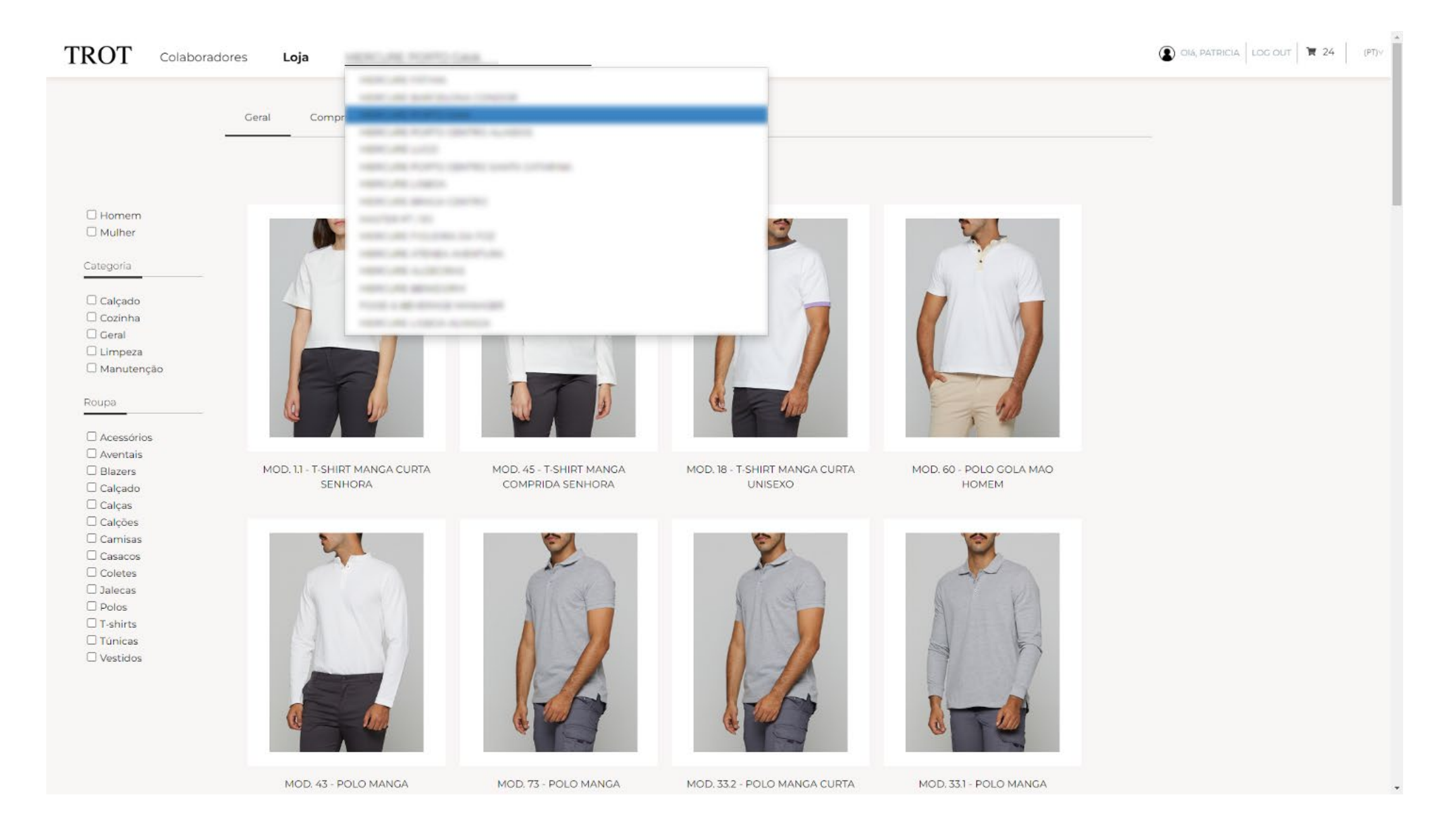

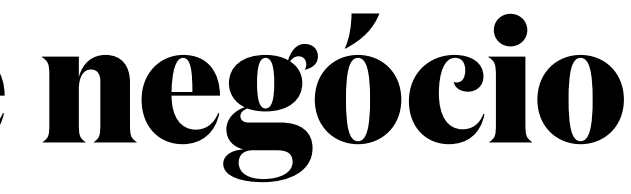

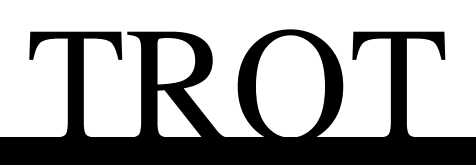

## Set up / Gestão de colaboradores

Nesta página de acesso reservado aos utilizadores, é possível registar os colaboradores um a um ou através de importação de ficheiro excel com campos pré-definidos.

| Colal                           | boradores | Loja                                             |           |                  |                                          | ۲                            | OIA, PATRICIA   LOG OUT | t |
|---------------------------------|-----------|--------------------------------------------------|-----------|------------------|------------------------------------------|------------------------------|-------------------------|---|
|                                 | Adicione  | e edite aqui a informação dos seus colaboradores |           |                  |                                          | Filtro J <u>L</u>            | Adicionar Colaborador + | + |
| <u>ad Excel</u><br>ar via excel | ID        | Nome                                             | Género    | Uniforme         | Email                                    | Status                       |                         |   |
| mail                            | 2         | RENATO DINIZ                                     | Masculino | Calçado, Geral   | And the support of the local             | Activo                       | s c' î                  |   |
|                                 | 0         | SANDRA OLIVEIRA                                  | Feminino  | Calçado, Cozinha |                                          | Activo                       | 8 C° 1                  |   |
|                                 | 945       | MARISA ROCHA                                     | Feminino  | Calçado, Geral   |                                          | Activo                       | s c' î                  |   |
|                                 | 993       | LURDES AGOSTINHO                                 | Feminino  | Calçado, Limpeza |                                          | Activo                       | s 2° î                  |   |
|                                 | 998       | RITA TEIXEIRA                                    | Feminino  | Calçado, Geral   |                                          | Activo                       | s 2° î                  |   |
|                                 | 253       | TETIANA ANDREIEVA                                | Feminino  | Calçado, Limpeza |                                          | Activo                       | S 2 Î                   |   |
|                                 | 70        | SANDRA LOPES                                     | Feminino  | Calçado, Geral   |                                          | Activo                       | s 2° î                  |   |
|                                 | 167       | BENTO SANDRA                                     | Feminino  | Calçado, Geral   |                                          | Activo                       | s c' î                  |   |
|                                 | 209       | PEDRO MARTINGO                                   | Masculino | Calçado, Geral   | and the support of the same              | Activo                       | s c' î                  |   |
|                                 | 656       | PAULO NUNES                                      | Masculino | Manutenção       |                                          | Activo                       | s c' î                  |   |
|                                 | 89        | PAULA MORGADO                                    | Feminino  | Calçado, Geral   | with the support of the same             | Activo                       | s c' î                  |   |
|                                 | 412       | PATRICIA ASCENÇÃO                                | Feminino  | Calçado, Limpeza |                                          | Activo                       | s (° î                  |   |
|                                 | 663       | MARIANA DUARTE                                   | Feminino  | Calçado, Geral   | 1001-1012-00-001-001-001-001-001-001-001 | Activo                       | s c' î                  |   |
|                                 | 413       | MARIA JOÃO GONÇALVES                             | Feminino  | Calçado, Geral   |                                          | Activo                       | s c' î                  |   |
|                                 | 223       | LURDES NETO                                      | Feminino  | Cozinha          |                                          | Inactivo                     | s c' î                  |   |
|                                 | 252       | LINA PARATI                                      | Feminino  | Limpeza          |                                          | Activo                       | s c' î                  |   |
|                                 | 407       |                                                  | Feminino  | Cozinha          | 100 P 10 (0 CONTON                       | <ul> <li>Inactivo</li> </ul> | s c' î                  |   |
|                                 | 414       | JOSE PEDRO TAVARES LIMA                          | Masculino | Cozinha          |                                          | • Inactivo                   | s c' î                  |   |
|                                 | 403       | JOSE LUIS BARBOSA                                | Masculino | Calçado, Geral   | and the surgestion of the                | Activo                       | S (2° )                 |   |
|                                 | 80        | ISOLINA PINTO                                    | Feminino  | Calçado, Limpeza |                                          | Activo                       | s c' î                  |   |
|                                 | 376       | DIAMANTINO NETO                                  | Masculino | Calcado: Geral   |                                          | Activo                       | 8 12° Î                 |   |

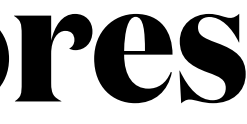

## Set up / Gestão de colaboradores

| Activo                                                            | Inactivo                                                               |                                                                                                    | Enviar Ema                                                                        |
|-------------------------------------------------------------------|------------------------------------------------------------------------|----------------------------------------------------------------------------------------------------|-----------------------------------------------------------------------------------|
| Colaboradores com<br>medidas registadas e<br>tamanhos atribuídos. | Colaboradores sem<br>medidas registadas<br>nem tamanhos<br>atribuídos. | Envia convite<br>individual (link) para<br>registo de medidas e<br>atribuição de<br>tamanhos, edita ou | Envia convite<br>para registo c<br>medidas e atr<br>de tamanhos<br>os status inat |

elimina colaborador.

ail

(link) de ribuição a todos tivos.

No opção de edição do(a) colaborador(a) é possível aceder ao processo de registo de medidas e deteção de tamanhos.

|                       | ID Nome                   | Género    | Uniforme       | Email                   | Status |  |
|-----------------------|---------------------------|-----------|----------------|-------------------------|--------|--|
|                       | 2 RENATO DINIZ            | Masculino | Calçado, Geral | AND TO DESCRIPTION OF A | Activo |  |
| nload Excel           |                           |           |                |                         |        |  |
| <u>rtar via excel</u> |                           |           |                |                         |        |  |
| Email                 | Número interno            |           |                | Email *                 |        |  |
|                       | <u></u>                   |           |                | the opposite of         |        |  |
|                       | Nome *                    |           |                | Apelido *               |        |  |
|                       | RENATO                    |           |                | DINIZ                   |        |  |
|                       | Género *                  |           |                | Uniforme *              |        |  |
|                       | Masculino                 |           |                | Calçado, Geral          |        |  |
|                       | Salvar alterações Medidas | •         |                |                         |        |  |
|                       |                           |           |                |                         |        |  |
|                       | -                         |           |                |                         |        |  |
|                       |                           |           |                |                         |        |  |
|                       |                           |           |                |                         |        |  |
|                       |                           |           |                |                         |        |  |

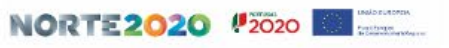

A plataforma tem na sua base de dados as tabelas de medidas anatómicas utilizadas pela TROT:

- Homem / Mulher /unissexo
- Superior / Inferior
- Alfabética / Numérica
- O colaborador é convidado a registar os tamanhos que habitualmente veste.
- Após registo das medidas anatómicas do(a) colaborador(a), a ferramenta vai sugerir o tamanho, de acordo com as nossas tabelas.
- Vai ainda comparar os tamanhos sugeridos, com os tamanhos que o(a) colaborador(a) indicou e que habitualmente veste.
- Perante eventuais diferenças encontradas, fica ao critério do colaborador(a) a opção pelo tamanho a atribuir/encomendar.

Iniciado o processo, o(a) colaborador(a) é conduzido por um conjunto de passos com o objetivo de obter os seus tamanhos.

1º Passo: Informar os tamanhos que habitualmente veste.

| TROT      | Colabor | adores Loja                                                                                                    | à                                                             |                                                                    |           |   |        |   |  |  |  | Olá, 5 | ATRICIA LO | G OUT | 0          | (PT)∨ |
|-----------|---------|----------------------------------------------------------------------------------------------------|---------------------------------------------------------------|--------------------------------------------------------------------|-----------|---|--------|---|--|--|--|--------|------------|-------|------------|-------|
|           |         | Miguel Go<br>Uniforme Geral<br>Descubra<br>1. Indique os tam<br>Parte do corpo<br>Superior<br>Inferior<br>Calçado<br>Salvar e continu | rmes<br>aqui as s<br>hanhos que hal<br>Alfabético<br>M -<br>- | Suas medic<br>bitualmente vest<br>Numérico<br>52 •<br>42 •<br>40 • | las<br>»: |   |        |   |  |  |  |        |            |       |            |       |
| Sobre nós | Ajuda   | Política de Priva                                                                                                    | acidade (                                                     | Compromissos                                                       | Contatos  | ( | f) (in | 0 |  |  |  |        |            | W     | ww.trot.pt | t     |

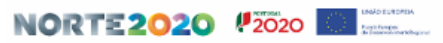

2º Passo: Solicitar ao colaborador(a) que obtenha e registe as suas medidas anatómicas (altura, peito, cintura e anca).

| TROT Colabora   | dores Loja                                            |                |                   |                                 |            |  |  | OIá, PATRICIA LOG O | DUT TO (PT)~ |
|-----------------|-------------------------------------------------------|----------------|-------------------|---------------------------------|------------|--|--|---------------------|--------------|
|                 | Miguel Gor<br><sup>Uniforme Geral</sup><br>Descubra a | mes<br>aqui as | s suas medio      | das                             |            |  |  |                     |              |
|                 | 1. Indique os tama                                    | inhos que      | habitualmente ves | te:                             |            |  |  |                     |              |
|                 | Parte do corpo                                        | Alfabétic      | o Numérico        |                                 |            |  |  |                     |              |
|                 | Superior                                              | м              | 52                |                                 |            |  |  |                     |              |
|                 | Inferior                                              | М              | 42                |                                 |            |  |  |                     |              |
|                 | Calçado                                               | -              | 40                |                                 |            |  |  |                     |              |
| $\rightarrow$   | 2. Obtenha e regis                                    | ste as suas    | medidas em cm, c  | aso necessites de ajuda clica a | qui! 🕐     |  |  |                     |              |
|                 | altura/cm                                             |                | peito/cm          | cinta/cm                        | anca/cm    |  |  |                     |              |
|                 | 169                                                   |                | 03                | 98                              | 101        |  |  |                     |              |
|                 | Salvar e continua                                     |                |                   |                                 |            |  |  |                     |              |
|                 |                                                       |                |                   |                                 |            |  |  |                     |              |
| Sobre nós Ajuda | Política de Privac                                    | cidade         | Compromissos      | Contatos                        | (f (in (i) |  |  |                     | www.trot.pt  |

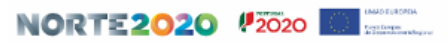

3º Passo: obter os tamanhos sugeridos e decidir eventuais diferenças com os tamanhos indicados.

| TROT Colaboradores | Loja          |               |              |                                                                              |  |
|--------------------|---------------|---------------|--------------|------------------------------------------------------------------------------|--|
|                    |               |               |              |                                                                              |  |
| Migue              | el Gome       | S             |              |                                                                              |  |
| Uniforme           | Geral         |               |              |                                                                              |  |
| Deser              |               |               |              |                                                                              |  |
| Desci              | ibia aqu      | ii as sua     | as medic     | 145                                                                          |  |
| 1. Indique         | os tamanho    | s que habitu  | almente vest | e:                                                                           |  |
| Parte de           | corpo Alfa    | abético Nu    | mérico       |                                                                              |  |
| Superio            | м             | 52            |              |                                                                              |  |
| Informer           |               |               |              |                                                                              |  |
| interior           | М             | 42            |              |                                                                              |  |
| Calçado            | -             | 40            |              |                                                                              |  |
| 2 Obtan            | a o registo a | c cupe modifi | das om om:   |                                                                              |  |
| 2. Obteni          | a e registe a | s suas medic  | an cm:       |                                                                              |  |
| altura/ci          | n peito/cm    | cinta/cm      | anca/cm      |                                                                              |  |
| 169                | 103           | 98            | 101          |                                                                              |  |
|                    | tamanhos s    | ugeridos são  | o:           |                                                                              |  |
| Tabela             | tamanho       | Alfabético    | Numérico     |                                                                              |  |
|                    |               |               |              | Pelo menos um dos tamanhos não corresponde ao seu tamanho habitual pretende: |  |
| Superio            | r             | L             | 52           | Aceitar a nossa sugestão     Manter e menu tamanho habitual (M/53)           |  |
|                    |               |               |              | Pelo menos um dos tamanhos não corresponde ao seu tamanho habitual pretende: |  |
| Inferior           |               | L             | 42           | Aceitar a nossa sugestão     Manter o meu tamanho habitual (M/62)            |  |
| Unissex            | superior 0    | L             | -            | - reserved a constant of reserved to resp                                    |  |
| Uniccov            | inferior A    | N/A           |              |                                                                              |  |
| Cinto              |               | 100           |              |                                                                              |  |
| Cinto              |               | -             | (0)          |                                                                              |  |
| Calçado            |               |               | 40           |                                                                              |  |
| Reverme            | didas         | Continua      |              |                                                                              |  |
|                    |               |               |              |                                                                              |  |

4º Passo: Finalizado o processo, a plataforma informa o(a) colaborador(a) dos tamanhos que ficaram gravados e vão ser utilizados nas encomendas.

| TROT Colab      | oradores Loja     |               |              |          |   |      |   |  |  |  | 3 | OIá, PATRICI | A LOG OU | <b>T T T</b> | 0 (PT)-/  |
|-----------------|-------------------|---------------|--------------|----------|---|------|---|--|--|--|---|--------------|----------|--------------|-----------|
|                 | Miguel Go         | mes           |              |          |   |      |   |  |  |  |   |              |          |              |           |
|                 | Tamanhos que v    | ão ser usados | s:           |          |   |      |   |  |  |  |   |              |          |              |           |
|                 | Parte do corpo    | Alfabético    | Numérico     |          |   |      |   |  |  |  |   |              |          |              |           |
|                 | Superior          | 6             | 52           |          |   |      |   |  |  |  |   |              |          |              |           |
|                 | Inferior          | L             | 42           |          |   |      |   |  |  |  |   |              |          |              |           |
|                 | unisexo sup.      | L             |              |          |   |      |   |  |  |  |   |              |          |              |           |
|                 | unisexo inf.      | ESP           |              |          |   |      |   |  |  |  |   |              |          |              |           |
|                 | Cinto             | ũ.            |              |          |   |      |   |  |  |  |   |              |          |              |           |
|                 | Calçado           | 2             | 40           |          |   |      |   |  |  |  |   |              |          |              |           |
|                 | Dever medidas     | cair          |              |          |   |      |   |  |  |  |   |              |          |              |           |
|                 | ACTOL INCOMOS     |               |              |          |   |      |   |  |  |  |   |              |          |              |           |
| Sobre nós Ajuda | Política de Priva | cidade        | Compromissos | Contatos | ( | f in | 0 |  |  |  |   |              |          | www          | /.trot.pt |

5º Passo: o(a) colaborador(a) passa a status "Ativo" !

|                             | Adicione | e edite aqui a informação dos seus | s colaboradores |          |       |                 | Fil      | tro 🎝 | Adicio | nar Colaborador |
|-----------------------------|----------|------------------------------------|-----------------|----------|-------|-----------------|----------|-------|--------|-----------------|
| load Excel<br>tar via excel | ID       | Nome                               | Género          | Uniforme | Email |                 | Status   |       |        |                 |
| Email                       | 53       | Miguel Gomes                       | Masculino       | Geral    |       | $\rightarrow$ · | Activo   | M     | ľ      |                 |
| And the state               |          | PATRICIA UCEDA                     | Masculino       |          |       | •               | Inactivo |       | Ľ      | Û.              |
|                             |          |                                    |                 |          |       |                 |          |       |        |                 |

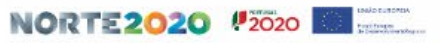

# Loja / Vista geral

A loja agrupa os uniformes através de um conjunto de *tags* associados aos produtos, permitindo visualizar e comprar por género, categoria de uniforme e produto.

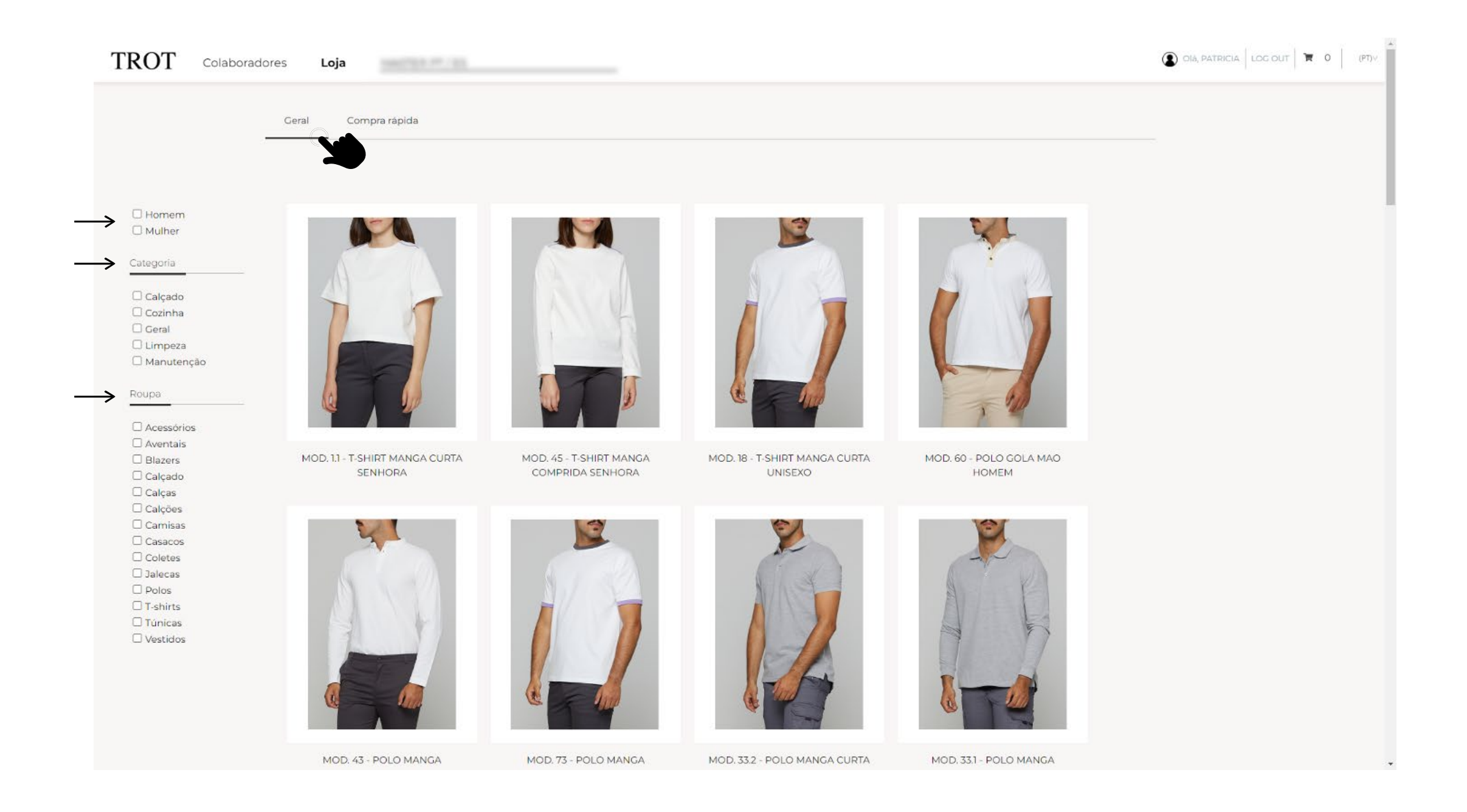

# Loja / Compra rápida

Na opção "compra rápida" a encomenda pode ser registada mais eficientemente já que o utilizador(a) não necessita saltar de página para adicionar produtos ao carrinho. Pode ainda utilizar os filtros para otimizar o processo.

|                                                  | Geral Compra rá                           | pida <b>Sec</b>                         |                      |                        |                        |                       |                       |                      |                      |                      |  |
|--------------------------------------------------|-------------------------------------------|-----------------------------------------|----------------------|------------------------|------------------------|-----------------------|-----------------------|----------------------|----------------------|----------------------|--|
| Homem Mulher                                     | MOD. 11 T-SHIRT MANGA<br>CURTA SENHORA    |                                         | XS                   | s                      | м                      | L                     | XL                    | 2XL                  | 3XL                  | ESP                  |  |
| Categoria                                        |                                           | Preço<br>Stock<br>Produção              | 16 C<br>17<br>0 (i)  | 16 C<br>2<br>0 (i)     | 16 с.<br>16<br>0 ())   | 16 €<br>14<br>0 (i)   | 16 ⊂<br>8<br>0 (i)    | 16 ⊂<br>9<br>0 (i)   | 16 €<br>S<br>Q (()   | 16 €<br>0<br>0 (i)   |  |
| Calçado Cozinha Geral Limpeza Manutenção         | H                                         | Encomenda<br>Preencher com ajuda        |                      |                        |                        |                       |                       |                      |                      |                      |  |
| Roupa                                            | -                                         |                                         |                      |                        |                        |                       |                       |                      |                      |                      |  |
| <ul> <li>Acessórios</li> <li>Aventais</li> </ul> | MOD. 45 T-SHIRT MANGA<br>COMPRIDA SENHORA |                                         | XS                   | S                      | М                      | L                     | XL                    | 2XL                  | 3XL                  | ESP                  |  |
| Blazers Calçado Calças Calções                   |                                           | Preço<br>Stock<br>Produção<br>Encomenda | 17,3 €<br>6<br>0 (i) | 17.3 €<br>17<br>11 (i) | 17,3 €<br>29<br>11 (i) | 173.€<br>16<br>11 (i) | 17,3 €<br>20<br>0 (i) | 17,3 €<br>0<br>0 (i) | 17,3 €<br>0<br>0 (i) | 17.3 €<br>0<br>0 (i) |  |
| Camisas Casacos Coletes Jalecas Polos            |                                           | Preencher.com ajuda                     |                      |                        |                        |                       |                       |                      |                      |                      |  |
| □ T-shirts<br>□ Túnicas<br>□ Vestidos            | MOD. 18 T-SHIRT MANGA<br>CURTA UNISEXO    |                                         | XS                   | S                      | м                      | L                     | XL                    | 2XL                  | 3XL                  | ESP                  |  |
|                                                  |                                           | Preço                                   | 10,5 €               | 10,5 €                 | 10,5 €                 | 10,5 €                | 10,5 €                | 10,5 €               | 10,5 €               | 10,5 €               |  |
|                                                  |                                           |                                         |                      |                        |                        |                       |                       |                      |                      |                      |  |

# Loja / Página de produto

A página de produto contém toda a informação relevante sobre o mesmo, incluindo os produtos relacionados do mesmo género/categoria, que poderá ser útil para aumentar a eficiência do processo.

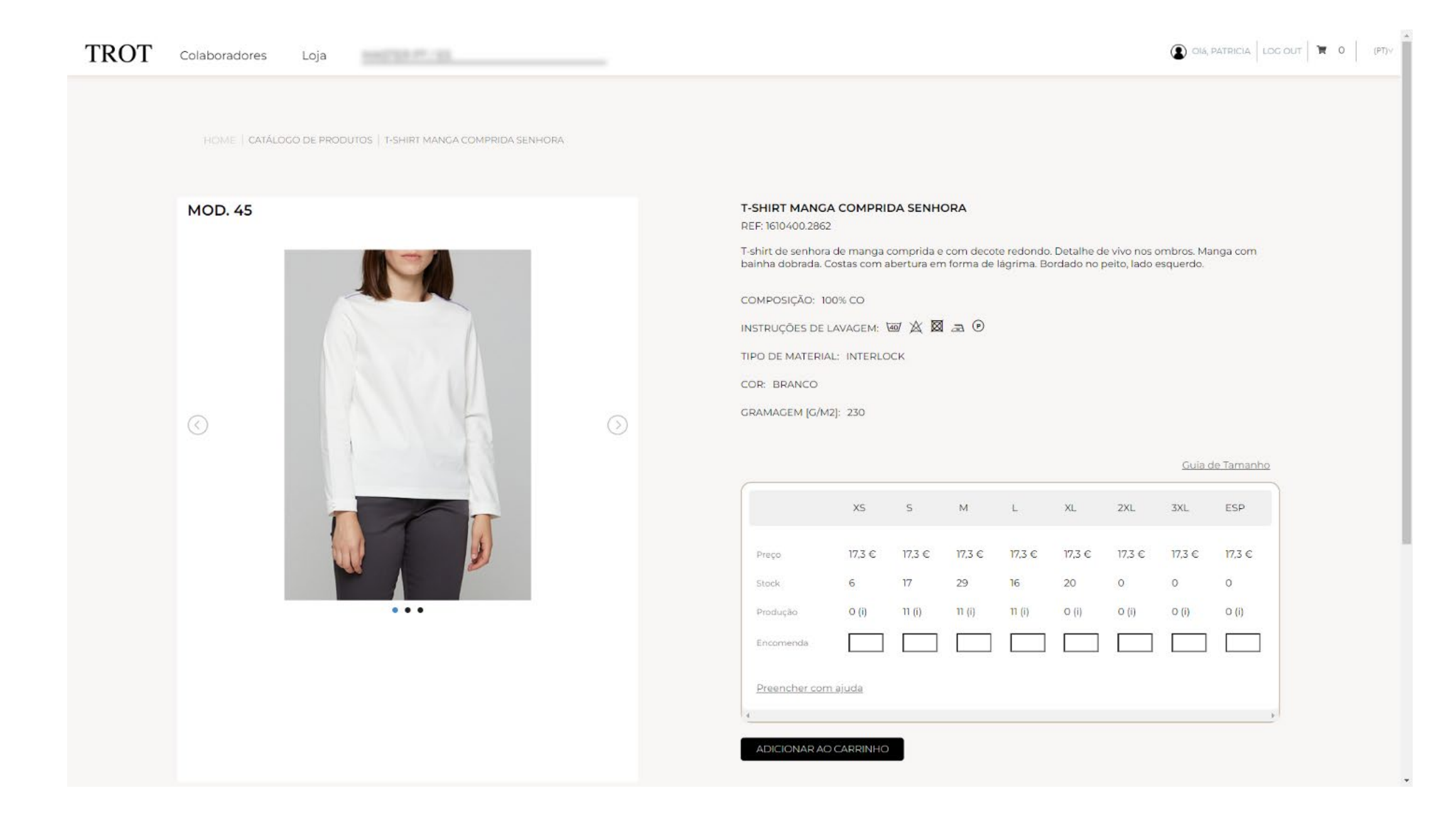

# Loja / Tabela de registo de encomenda

• Nesta tabela é possível conhecer a grelha de tamanhos disponíveis para este produto, bem como os respetivos preços, stocks e produção em curso.

• Para registar a encomenda bastará adicionar quantidades por tamanho e adicionar ao carrinho.

• Contudo, a informação cadastrada previamente na página de gestão de colaboradores, deve ser utilizada para tirar o máximo partido da plataforma. Para o efeito, deve ser utilizada a opção de **"Preencher com ajuda".** 

| Preço     | 17,3 € | 17,3 € | 17,3 € | 17,3 € | 17,3 € | 17,3 € | 17,3 € | 17,3 € |
|-----------|--------|--------|--------|--------|--------|--------|--------|--------|
| Stock     | 6      | 17     | 29     | 16     | 20     | 0      | 0      | 0      |
| Produção  | O (i)  | 11 (i) | 11 (i) | 11 (i) | O (i)  | O (i)  | 0 (i)  | 0 (i)  |
| Encomenda |        |        |        |        |        |        |        |        |

# Loja / Preencher com ajuda.

Com a utilização desta opção, o utilizador(a) consegue aproveitar o cadastro dos colaboradores(as) para o registo da encomenda, evitando assim erros na indicação dos tamanhos e do uniforme a atribuir a cada colaborador(a). Adicionalmente, consegue afetar corretamente a compra ao colaborador(a), ficando identificado na nota de encomenda e na fatura.

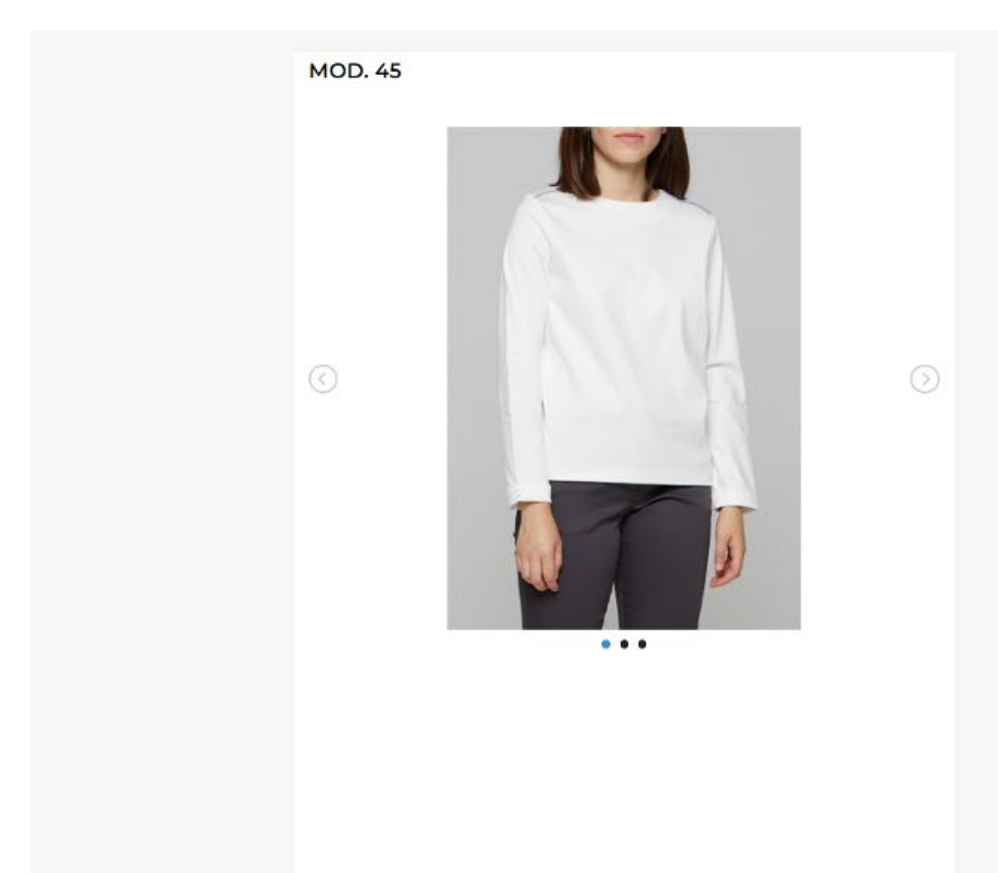

| T-SHIRT MAN<br>REF: 1610400.20    | IGA COMPRII<br>862                | DA SENHO                 | DRA                       |                          |                          |                               |                         |           |
|-----------------------------------|-----------------------------------|--------------------------|---------------------------|--------------------------|--------------------------|-------------------------------|-------------------------|-----------|
| T-shirt de senh<br>bainha dobrada | ora de manga o<br>a. Costas com a | comprida e<br>bertura em | com decot<br>i formà de l | e redondo.<br>ágrima. Bo | Detalhe de<br>rdado no p | e vivo nos c<br>beito, lado e | imbros. Ma<br>isquerdo. | nga com   |
| COMPOSIÇÃO:                       | 100% CO                           |                          |                           |                          |                          |                               |                         |           |
| INSTRUÇÕES E                      | E LAVAGEM:                        | ad 🖄 🔯                   | æ 🕑                       |                          |                          |                               |                         |           |
| TIPO DE MATE                      | RIAL: INTERLO                     | CK                       |                           |                          |                          |                               |                         |           |
| COR: BRANCO                       | 0                                 |                          |                           |                          |                          |                               |                         |           |
| GRAMAGEM [G                       | /M2]: 230                         |                          |                           |                          |                          |                               |                         |           |
|                                   |                                   |                          |                           |                          |                          |                               | <u>Guia d</u>           | e Tamanho |
|                                   | 112                               |                          |                           |                          |                          | 12000                         | 1.200                   | 1000      |
|                                   | XS                                | S                        | M                         | L                        | XL                       | 2XL                           | 3XL                     | ESP       |
| Preço                             | 17,3 €                            | 17,3 €                   | 17,3 €                    | 17,3 €                   | 17,3 €                   | 17,3 €                        | 17,3 €                  | 17,3 €    |
| Stock                             | 6                                 | 17                       | 29                        | 16                       | 20                       | 0                             | 0                       | 0         |
| Produção                          | 0 (i)                             | 11 (i)                   | 11 (i)                    | 11 (i)                   | O (i)                    | O (i)                         | O (i)                   | O (i)     |
| Encomenda                         |                                   |                          |                           |                          |                          |                               |                         |           |
| Preencher c                       | om aluda                          |                          |                           |                          |                          |                               |                         |           |
| Colaborado                        | ores:                             |                          |                           |                          |                          |                               |                         | ۲         |
| Nome                              |                                   |                          |                           | Status                   |                          | Tamanho                       | q                       | td        |
| MARISA                            | ROCHA                             |                          |                           | • Active                 | )                        | Ĺ                             |                         |           |
| RITA TEI                          | XEIRA                             |                          |                           | • Activo                 | ,                        | м                             |                         |           |
| SANDRA                            | LOPES                             |                          |                           | • Activo                 | ,                        | XXS                           |                         |           |
| BENTO                             | SANDRA                            |                          |                           | • Activo                 | i                        | XS                            |                         |           |
| PAULA                             | MORGADO                           |                          |                           | • Activo                 | )                        | XS                            |                         |           |
| MARIAN                            | IA DUARTE                         |                          |                           | • Activo                 |                          | XS                            |                         |           |
| MARIA J                           | IOÃO GONÇALI                      | /ES                      |                           | • Activo                 |                          | ESP                           | É                       |           |
|                                   | FIDO                              |                          |                           | Active                   |                          | s                             | Ē-                      |           |

# Loja / Preencher com ajuda.

Com a utilização desta opção, o utilizador(a) consegue aproveitar o cadastro dos colaboradores(as) para o registo da encomenda, evitando assim erros na indicação dos tamanhos, e do uniforme a atribuir a cada colaborador(a) melhorando o seu controle sobre o custos / budget. Restará adicionar as quantidades indicadas à encomenda e de seguida ao carrinho, podendo regressar à loja para continuar a comprar.

| XS S M L XL 2XL 3XL ES                                                                                                    |                                     |
|----------------------------------------------------------------------------------------------------|-------------------------------------|
| Preço 17,3 € 17,3 € 17 | Preço                               |
| Stock 6 17 29 16 20 0 0                                                                                                    | Stock                               |
| Produção O (i) 11 (i) 11 (i) 0 (i) O (i) O (i) O (i)                                                                                                    | Produção                            |
| Encomenda 5 2 2 2 1 1                                                                                                    | Encomenda                           |
| Preencher com ajuda<br>Colaboradores:                                                                                                    | Preencher com aju<br>Colaboradores: |
| Nome Status Tamanho qtd                                                                                                    | Nome                                |
| MARISA ROCHA • Activo L 2                                                                                                    | MARISA ROCH                         |
| RITA TEIXEIRA • Activo M 2                                                                                                    | RITA TEIXEIRA                       |
| SANDRA LOPES • Activo XXS 1                                                                                                    | SANDRA LOPE                         |
| BENTO SANDRA • Activo XS 2                                                                                                    | BENTO SANDR                         |
| PAULA MORGADO • Activo XS 1                                                                                                    | PAULA MORGA                         |
| MARIANA DUARTE • Activo XS 1                                                                                                    | MARIANA DUA                         |
| MARIA JOÃO GONÇALVES • Activo ESP 1                                                                                                    | MARIA JOÃO G                        |
| ANA RIBEIRO • Activo S 2                                                                                                    | ANA RIBEIRO                         |
|                                                                                                    | ADRIANA SILV                        |

## Loja / Carrinho / Finalizar compra

No canto superior esquerdo é possível ir consultando o carrinho à medida que vamos comprando. Concluídas as compras será necessário clicar em "Finalizar Compra", saindo assim para check out.

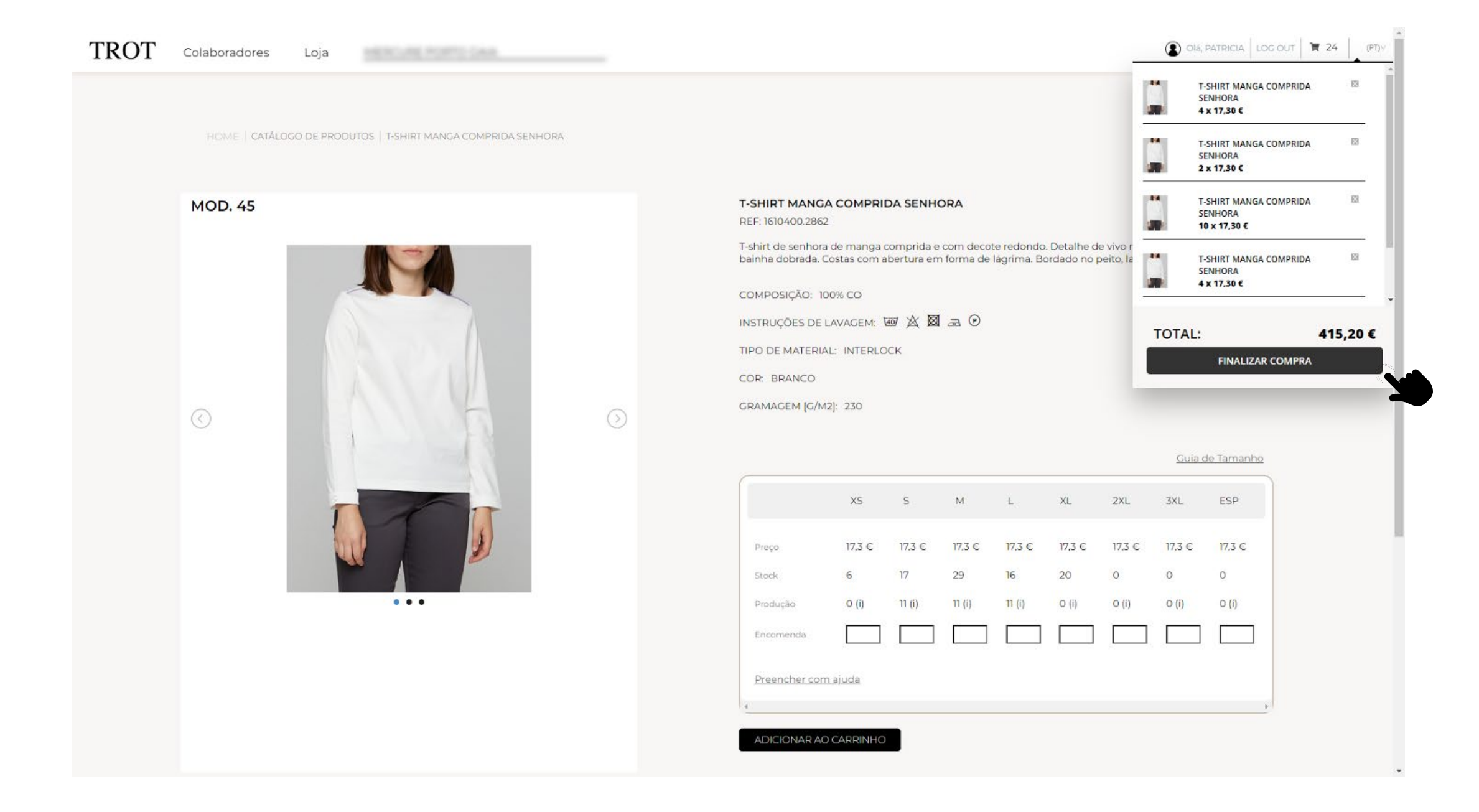

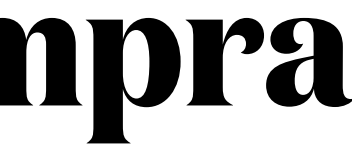

# Loja / Check out

No check out é possível encontrar toda a informação relacionada com moradas de faturação e entrega, bem como informações sobre o método de expedição e pagamento. É também possível adicionar novos endereços de entrega.

| TROT | Colaboradores Loja                                                                                   | OG OUT | <b>X</b> 24 | (PT)V |
|------|----------------------------------------------------------------------------------------------------|--------|-------------|-------|
|      | FINALIZE A SUA ENCOMENDA                                                                             |        |             |       |
|      |                                                                                                    |        |             |       |
|      | Informações de facturação                                                                            |        |             |       |
|      | PORTIS - HÓTEIS PORTUGUESES, S.A. , RUA MANUEL MOREIRA BARROS 618D 4400-346 V.N. GAIA                |        |             |       |
|      | Informações de envio                                                                                 |        |             |       |
|      | SELECIONE O ENDEREÇO DE FACTURAÇÃO DO SEU LIVRO DE ENDEREÇOS OU INSIRA UM NOVO                       |        |             |       |
|      | MERCURE PORTO GAIA ,RUA MANUEL MOREIRA BARROS 618D,4400-346 VILA NOVA DE GAIA,Portugal (Continental) |        |             |       |
|      | E Método de Expedição                                                                                |        |             |       |
|      | Por favor escolha o método de expedição                                                              |        |             |       |
|      | Portugal (Continental)   Portes por conta do Cliente ( + 3,52 C)                                     |        |             |       |
|      | 🖬 Método de Pagamento                                                                                |        |             |       |
|      | Por favor escolha o método de pagamento                                                              |        |             |       |
|      | Transferência Bancária (Pagamento 60 dias fim de mês)                                                |        |             |       |
|      |                                                                                                    |        |             |       |

# Loja / Check out

É ainda possível consultar o resumo da encomenda. Caso tenha utilizado a ferramenta "preencher com ajuda", a informação aparece organizada por modelo/tamanho/colaborador(a). Será ainda necessário aceitar as "condições de compra" e de seguida submeter a encomenda.

|                             | T-SHIRT MANGA COMPRIDA SENHORA<br>Ref: MOD. 45 | 17,3 € | 10       | X 173 €        |
|-----------------------------|------------------------------------------------|--------|----------|----------------|
|                             | Tamanho XS                                     |        |          |                |
|                             | » ADRIANA SILVA, 1 unidade                     |        |          |                |
|                             | » PAULA MORGADO, 1 unidade                     |        |          |                |
|                             | » BENTO SANDRA, 2 unidades                     |        |          |                |
|                             | T-SHIRT MANGA COMPRIDA SENHORA                 | 17,3 € | 4        | X 69,2 €       |
|                             | Ref: MOD. 45                                   |        |          | -              |
|                             | i amanno S<br>» ANA RIBEIRO, 2 unidades        |        |          |                |
|                             |                                                |        |          | <b>—</b> (20.0 |
| 100                         | Ref: MOD. 45                                   | 17,5 € | 4        | X 69,2 €       |
|                             | Tamanho M                                      |        |          |                |
|                             | » RITA TEIXEIRA, 2 unidades                    |        |          |                |
|                             |                                                |        | Subtotal | 337,56 €       |
|                             |                                                |        | Portes   | 0€             |
|                             |                                                |        |          | 77.64 €        |
|                             |                                                |        | IVA      |                |
|                             |                                                |        |          | 415,2 €        |
|                             |                                                |        |          |                |
| N° Ordem de Compra I        | Interna                                        |        |          |                |
|                             |                                                |        |          |                |
|                             |                                                |        |          |                |
|                             |                                                |        |          |                |
| Observações                 |                                                |        |          |                |
|                             |                                                |        |          |                |
|                             |                                                |        |          |                |
|                             |                                                |        |          |                |
|                             |                                                |        |          |                |
|                             |                                                |        |          |                |
|                             |                                                |        |          |                |
| Aceio as condições de co    | mpra - Ner Condições de Compra)                |        |          |                |
| D'Aceiro as condições de co | mpra (Ver Condições de Compra)                 |        |          |                |
| Claceir as condições de co  | empra (Ver Condições de Compra)                |        |          |                |

# Área pessoal / Gestão de encomendas

Na área pessoal do utilizador(a), é possível filtrar, consultar e obter o estado das encomendas e todos os documentos associados (notas de encomenda, faturas e notas de crédito).

| IKUI      | Colaboradores Loja        | wo da apdereces - Encomendas | Comissãos           |                                       |          |            | Ola, PATRIC               |         | <b>R</b> 24 |
|-----------|---------------------------|------------------------------|---------------------|---------------------------------------|----------|------------|---------------------------|---------|-------------|
|           | Minhas encomendas         | Para aprovar Aprovadas Re    | cusadas Em curso (  | Concluidas Documentos Filtro <b>L</b> |          |            |                           |         |             |
|           | Número da Encomenda       | Nº Ordem de Compra Interna   | Data da Encomenda   | Unidade de negócio                    | Estado   | % Execução |                           |         |             |
|           | #150                      | #                            | 2022-10-06 16:12:34 |                                       | Em curso | 50%        | + Ver Resumo da Encomenda | {       |             |
|           | #147                      | #                            | 2022-10-03 11:52:39 |                                       | Em curso | 70%        | + Ver Resumo da Encomenda | <u></u> |             |
|           | #146                      | #                            | 2022-09-30 12:47:54 |                                       | Em curso |            | + Ver Resumo da Encomenda |         |             |
|           | #145                      | #                            | 2022-09-30 12:19:31 |                                       | Em curso | 61%        | + Ver Resumo da Encomenda | <u></u> |             |
|           | #136                      | #                            | 2022-09-19 14:50:50 |                                       | Em curso | 42%        | + Ver Resumo da Encomenda | {(+)}   |             |
|           | #120                      | #                            | 2022-08-02 15:24:39 |                                       | Em curso | 75%        | + Ver Resumo da Encomenda | <u></u> |             |
|           | #119                      | #                            | 2022-08-02 12:30:50 |                                       | Em curso | 33%        | + Ver Resumo da Encomenda | {(1)}   |             |
|           |                           |                              |                     |                                       |          |            |                           |         |             |
| Sobre nós | Ajuda Política de Privaci | dade Compromissos Conta      | tos 🕑 (in           | 0                                     |          |            |                           |         | www.trot.p  |

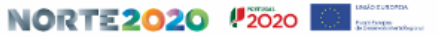

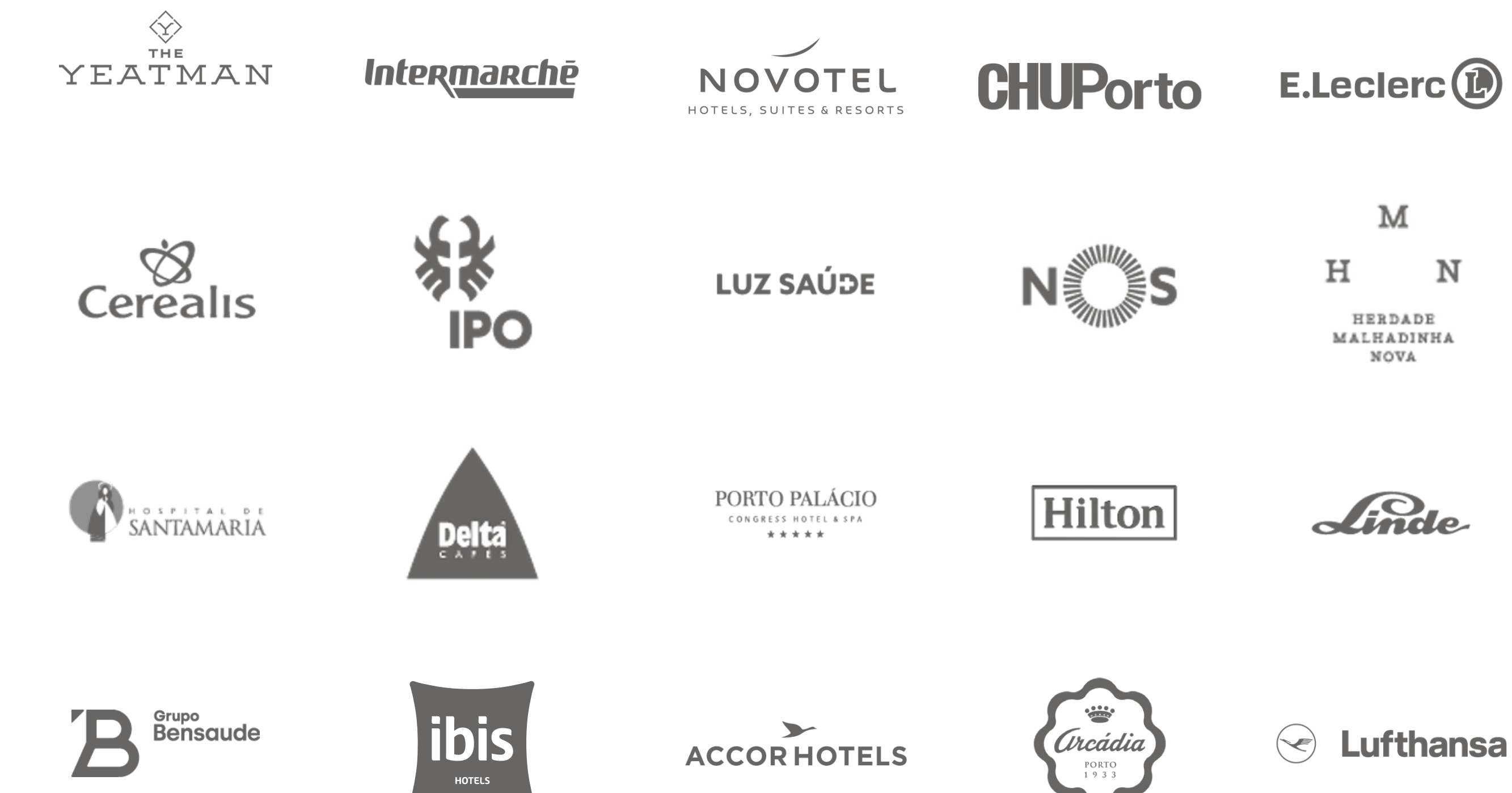

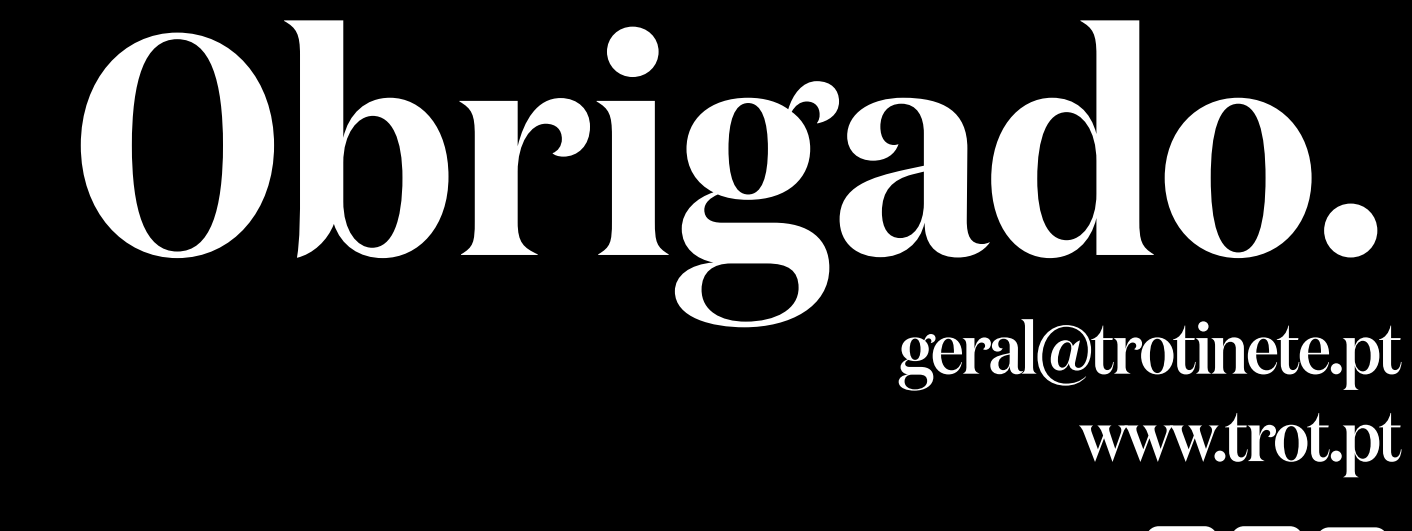

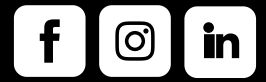

All rights reserved to Trotinete, Lda.